# HƯỚNG DÂN DOANH NGHIỆP TỰ ĐĂNG KÝ VÀ THỰC HIỆN ĐÁNH GIÁ Mức độ chuyển đổi số doanh nghiệp thông qua bộ chỉ số dbi trên cổng thông tin dbi.gov.vn

Trước tiên, anh/chị cần chuẩn
bị máy tính có kết nối Internet
Anh/chị thao tác mở trình
duyệt web Chrome, Coccoc,
Firefox,... có trên máy tính
Thao tác truy cập vào địa chỉ:
dbi.gov.vn (1a)

→ Giao diện của Cổng thông tin đánh giá sẽ hiện trên màn hình như **hình (1b)** 

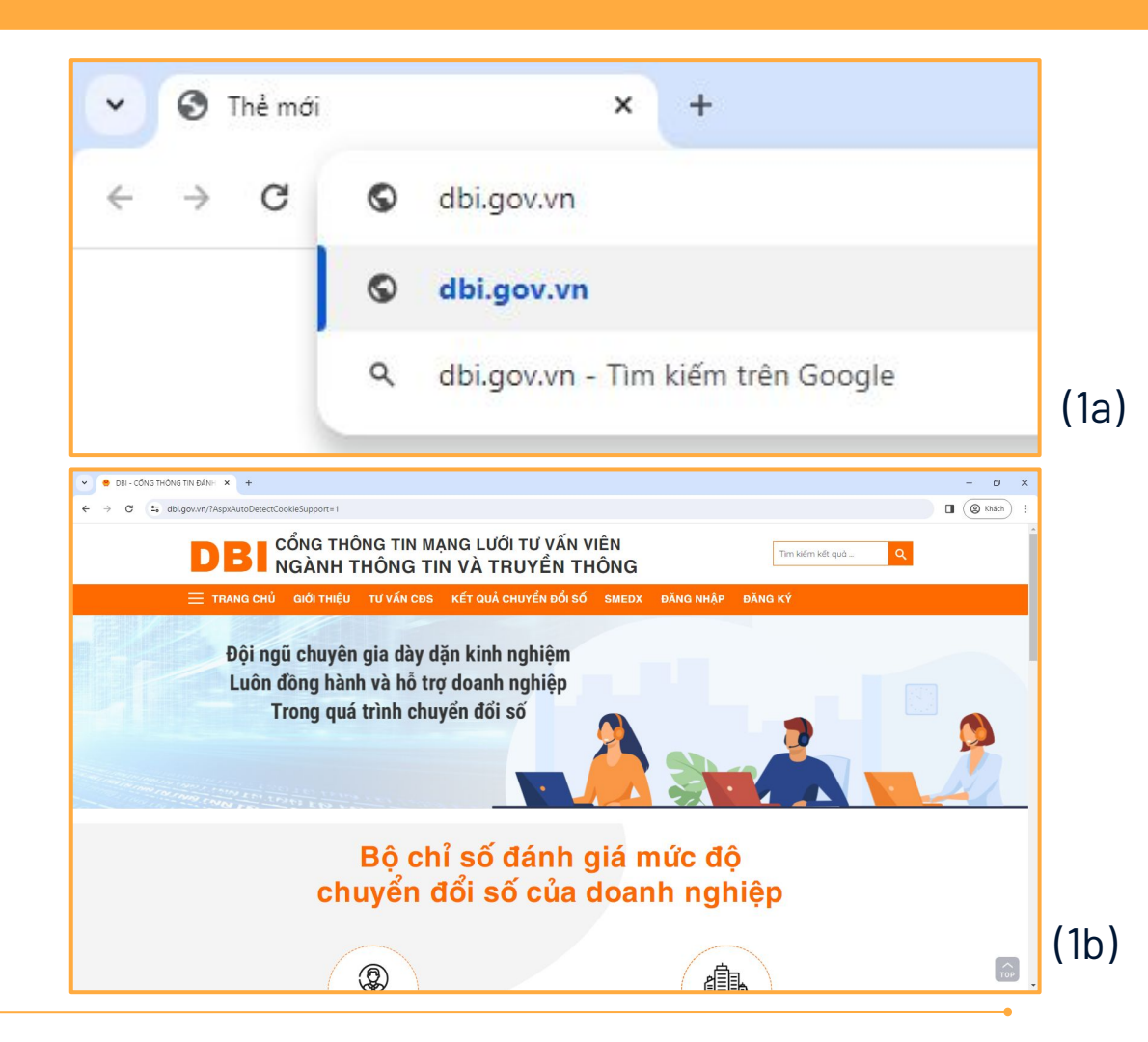

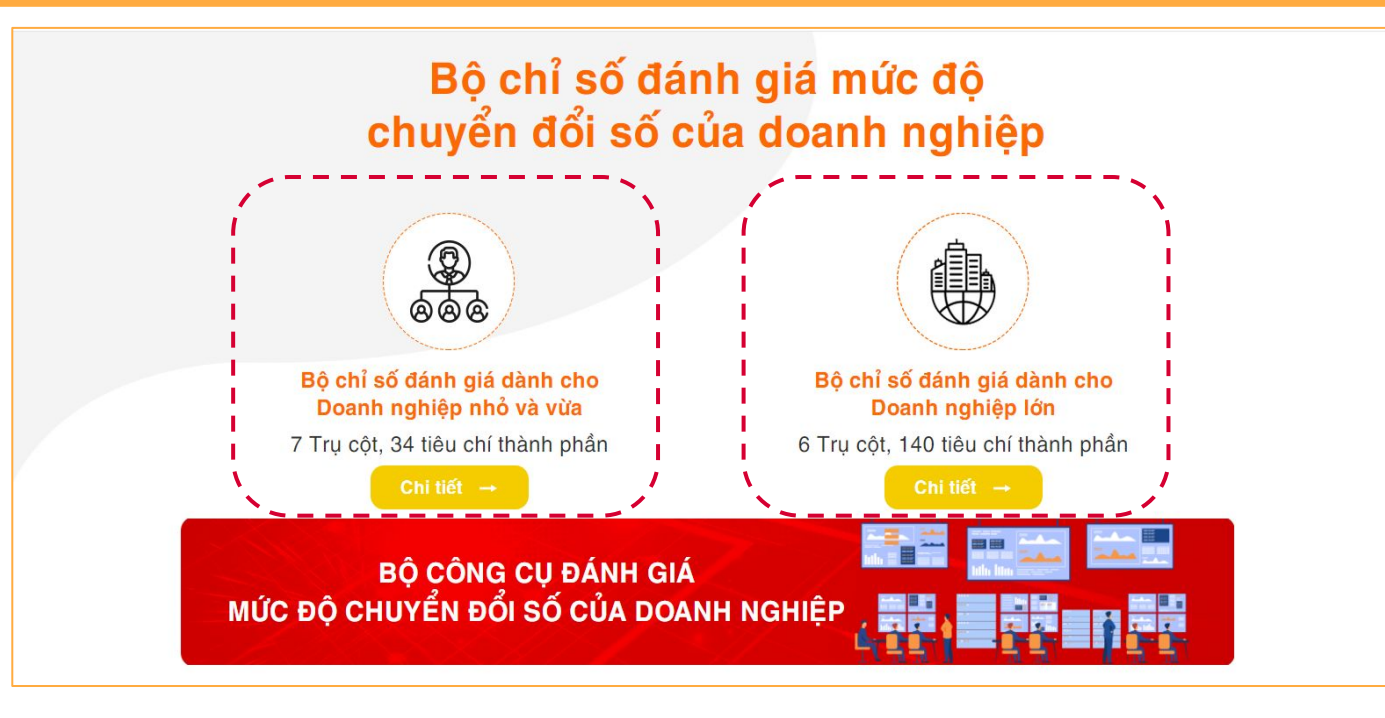

Bộ chỉ số đánh giá hiện nay bao gồm **2 loại** 

- Bộ chỉ số đánh giá cho Doanh nghiệp vừa và nhỏ: bao gồm 7 trụ cột, 34 tiêu chí thành phần
- Bộ chỉ số đánh giá cho Doanh nghiệp **lớn**: bao gồm 6 trụ cột, 140 tiêu chí thành phần

Trên thanh tiện ích, anh chị kích vào mục đăng ký

# DB CỔNG THÔNG TIN MẠNG LƯỚI TƯ VẤN VIÊN NGÀNH THÔNG TIN VÀ TRUYỀN THÔNG

Tìm kiếm kết quả ...

🗮 TRANG CHỦ GIỚI THIỆU TƯ VẤN CĐS KẾT QUẢ CHUYỂN ĐỔI SỐ SMEDX ĐĂNG NHẬP ĐĂNG KÝ

### CHUYỂN ĐỔI SỐ CUỘC CÁCH MẠNG TOÀN DÂN

Chuyển đổi số đơn giản là chuyển đổi hoạt động của chính quyền, của nền kinh tế và của xã hội lên môi trường số. Vậy đâu là những việc cần làm để định hình chiến lược chuyển đổi số tại Việt Nam?

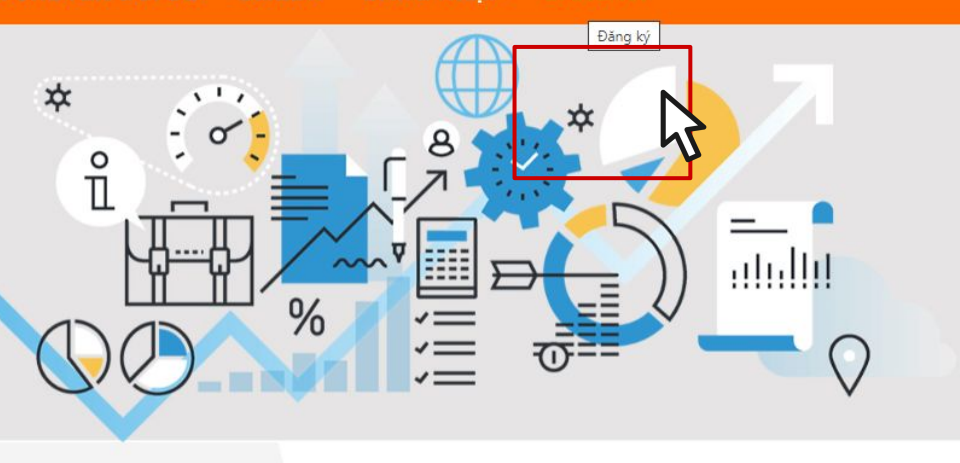

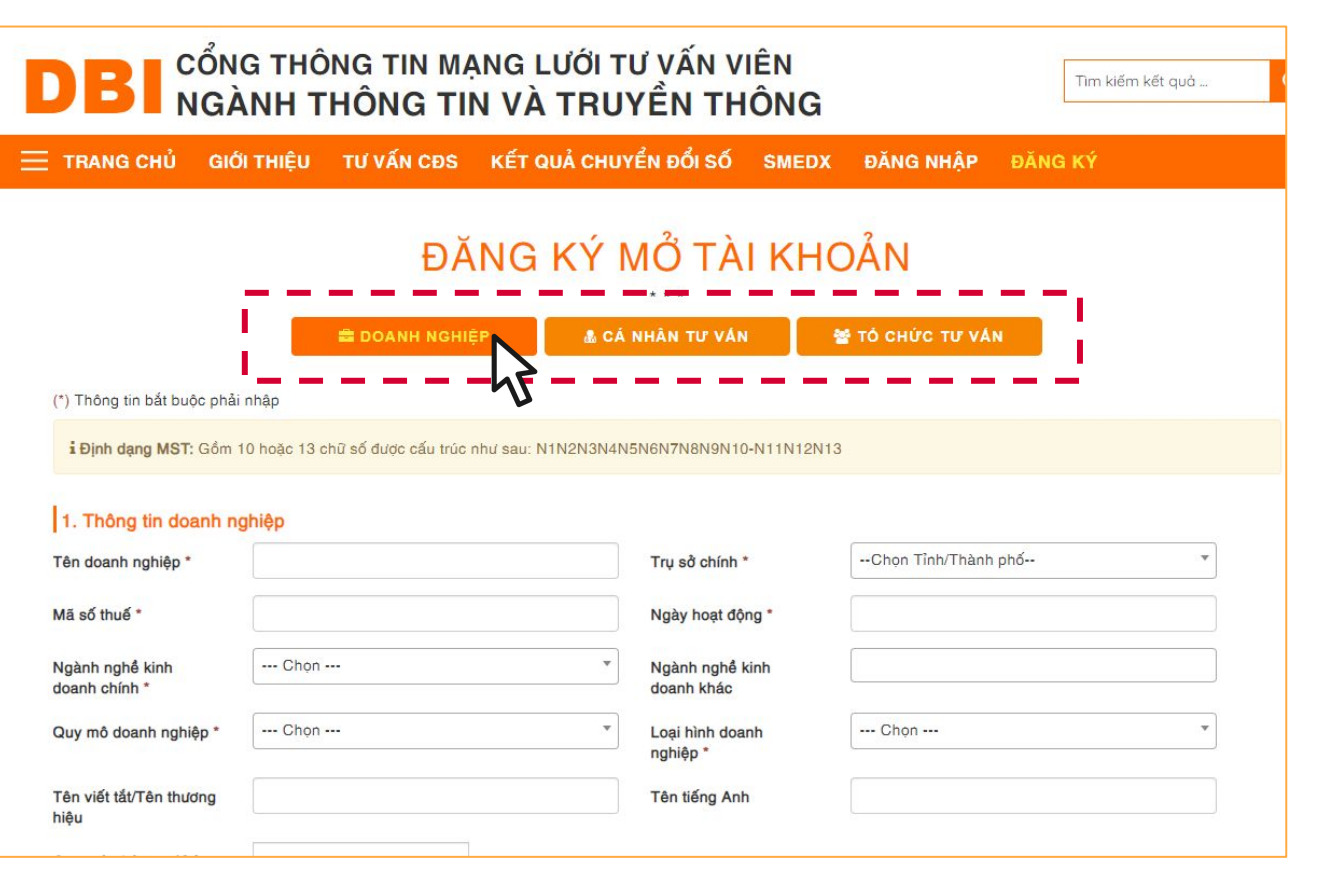

Giao diện đăng ký bao gồm các mục dành cho **Doanh nghiệp, Cá nhân tư vấn, Tổ chức tư vấn** 

Trong khuôn khổ nội dung này tôi xin phép hướng dẫn Anh chị đăng ký **tài khoản Doanh nghiệp** 

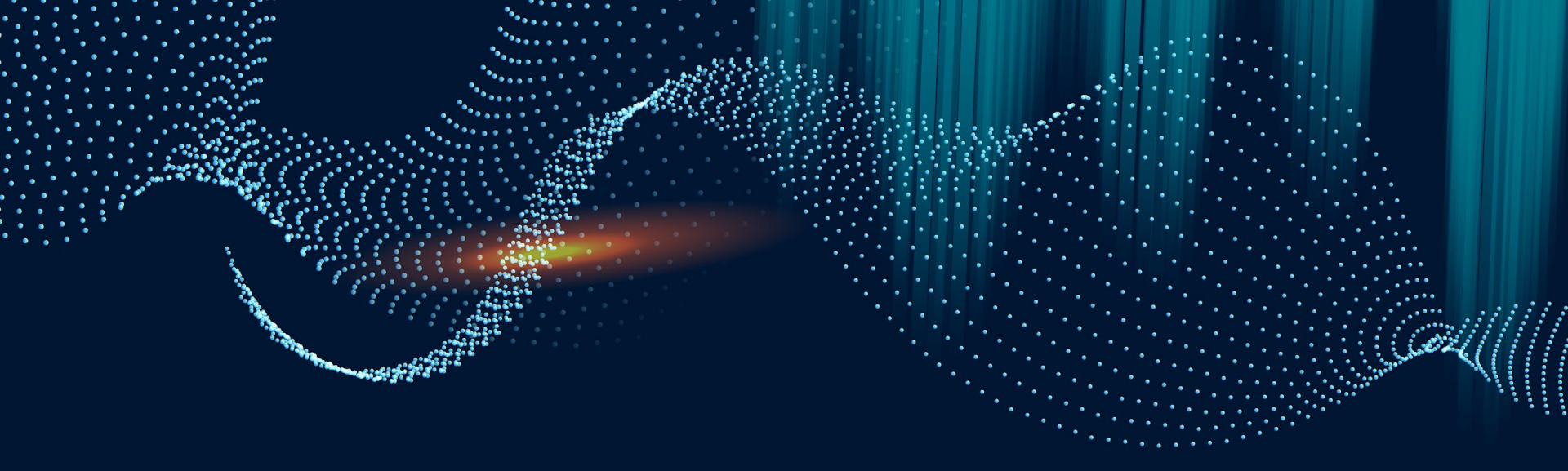

# ĐĂNG KÝ TÀI KHOẢN**O1**VÀ ĐÁNH GIÁ DBI<br/>CHO DOANH NGHIỆP VỪA VÀ NHỎ

# BƯỚC 1

# ĐĂNG KÝ TÀI KHOẢN

Anh chị thực hiện khai báo các thông tin yêu cầu Lưu ý, các trường thông tin **có dấu sao (\*)** là các thông tin **bắt buộc phải nhập** 

Tại đây có **4 thông tin chính** anh chị cần lưu ý là:

- Thông tin doanh nghiệp
- Thông tin liên hệ
- Thông tin người đại diện
- Thông tin cán bộ đầu mối đánh giá

| (*) Thông tin bắt buộc phải      | nhập                                  |               |                               |                     |   |
|----------------------------------|---------------------------------------|---------------|-------------------------------|---------------------|---|
| i Định dạng MST: Gồm 1           | 0 hoặc 13 chữ số được cấu trúc như sa | au: N1N2N3N4N | 5N6N7N8N9N10-N11N12N1         | 13                  |   |
| 1. Thông tin doanh ng            | jhiệp                                 |               |                               |                     |   |
| Tên doanh nghiệp *               |                                       |               | Trụ sở chính *                | Chọn Tỉnh/Thành phố | • |
| Mã số thuế *                     |                                       |               | Ngày hoạt động *              |                     |   |
| Ngành nghề kinh<br>doanh chính * | Chon                                  | *             | Ngành nghề kinh<br>doanh khác |                     |   |
| Quy mô doanh nghiệp *            | Chon                                  | *             | Loại hình doanh<br>nghiệp *   | Chon                | * |
| Tên viết tắt/Tên thương<br>hiệu  |                                       |               | Tên tiếng Anh                 |                     |   |
| Quy mô nhân sự (Có<br>HĐLĐ) *    |                                       |               |                               |                     |   |
| 2. Thông tin liên hệ/Đ           | ja chỉ                                |               |                               |                     |   |
| Tỉnh/Thành phố *                 | Chọn Tỉnh/Thành phố                   | *             | Quận/Huyện *                  | Chọn Quận/Huyện     | • |
| Xã/Phường *                      | Chọn Xã/Phường                        | ٣             | Số nhà, đường, phố *          |                     |   |

| Tên doanh nghiệp *                              | Công ty                              | Trụ sở chính *                            | Hà Nội          |
|-------------------------------------------------|--------------------------------------|-------------------------------------------|-----------------|
| Mã số thuế *                                    | 010                                  | Ngày hoạt động *                          | 01/03/2011      |
| Ngành nghề kinh<br>doanh chính *                | 02 - Lâm nghiệp và hoạt động dịch vụ | u có liên * Ngành nghề kinh<br>doanh khác |                 |
| Quy mô doanh nghiệp *                           | Doanh nghiệp nhỏ và vừa              | * Loại hình doanh<br>nghiệp *             | Công ty cổ phần |
| Tên viết tắt/Tên thương<br>hiệu                 |                                      | Tên tiếng Anh                             |                 |
| Quy mô nhân sự (Có<br>HĐLĐ) *                   | 110                                  |                                           |                 |
| 2. Thông tin liên hệ/                           | Địa chỉ                              |                                           |                 |
|                                                 | Hà Nội                               | ▼ Quận/Huyện *                            | Đông Anh        |
| Tính/Thành phố *                                | S                                    |                                           |                 |
| Tính/Thành phố *<br>Xã/Phường *                 | Đông Anh                             | Số nhà, đường, phố *                      |                 |
| Tính/Thành phố *<br>Xã/Phường *<br>Điện thoại * | Dông Anh                             | Số nhà, đường, phố * Fax                  |                 |

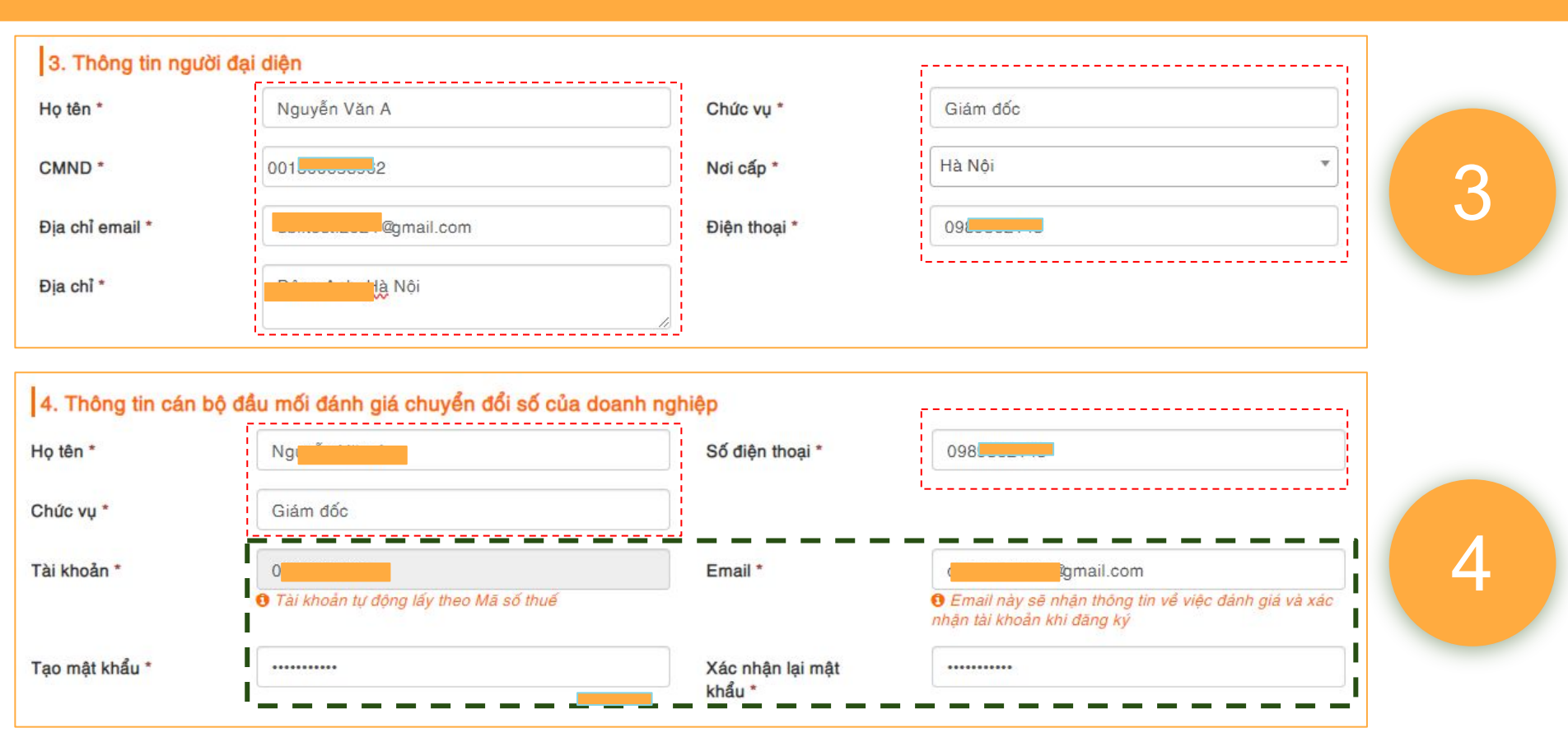

**Tài khoản đánh giá** sẽ được trang web tự động lấy theo **mã số thuế của Doanh nghiệp**, **mật khẩu** sẽ do Doanh nghiệp **tự điền** Tại phần email, doanh nghiệp vui lòng điền chính xác để nhận thông tin đánh giá và nhận tài khoản khi đăng ký

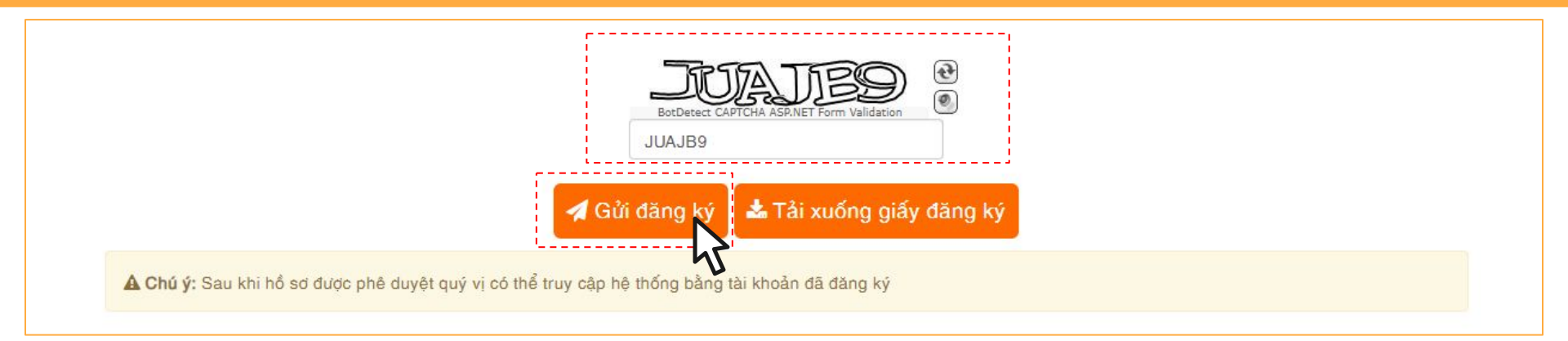

# Sau khi điền và kiểm tra lại kỹ, anh chị **điền mã xác thực** và ấn **gửi đăng ký**

→ Nếu thông tin không bị sai sót, trang web sẽ chuyển sang màn hình giao diện như **hình 3a** 

#### ĐĂNG KÝ THÀNH CÔNG

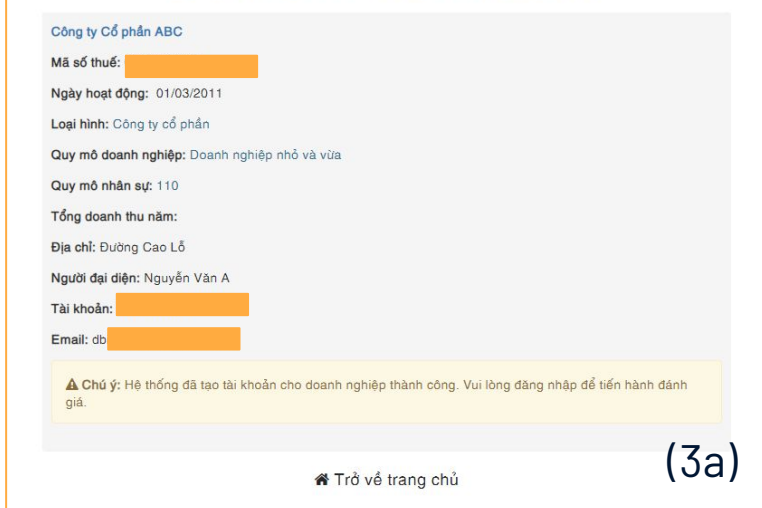

# ĐĂNG NHẬP

BƯỚC 2

Anh/chị kích vào mục **đăng nhập** và đăng nhập theo tài khoản đã đăng ký

- Tên đăng nhập: Mã số thuế
- Mật khẩu: Anh/chị đã đăng ký

| BANG CHỦ GIỚI THIỆU TƯ VẤN CĐS KẾT QUẢ CHUYỂN ĐỔI SỐ SMEDX ĐĂNG NHẬP ĐĂNG KÝ                                                                                                    | ĐĂNG NHẬP ×                                                        |
|----------------------------------------------------------------------------------------------------|--------------------------------------------------------------------|
| Công ty Cổ phần ABC<br>Mã số thuế:<br>Ngày hoạt động: 01/03/2011<br>Loại hình: Công ty cổ phần<br>Quy mô doanh nghiệp: Doanh nghiệp nhỏ và vữa<br>Quy mô nhân sự: 110                                                                                    | Tên đăng nhập<br>Mật khẩu ······                                   |
| Fing Guain thu ham.         Địa chỉ: Đường Cao Lỗ         Người đại diện: Nguyễn Văn A         Tài khoản: c         Email: c         m         Â Chú ý: Hệ thống đã tạo tài khoản cho doanh nghiệp thành công. Vui lòng đãng nhập dễ tiến hành dánh giá. | <u>Quên mật khẩu</u><br><u>Chưa có tài khoản? Đăng ký tại đây!</u> |

### Giao diện chính sau khi đăng nhập bao gồm

- (1) Thanh chức năng: Bao gồm màn hình chính và Hồ sơ doanh nghiệp
- (2) Thông báo
- (3) Trang cá nhân: Bao gồm: Thông tin cá nhân, đổi mật khẩu, đăng xuất
- (4) Đánh giá chuyển đổi số Doanh nghiệp

→ Anh chị thực hiện ấn vào mục Đánh giá chuyển đổi số Doanh nghiệp để thao tác tự đánh giá cho doanh nghiệp của mình.

| Cổng thông tin                                                                                                    | 2 3                                    |
|----------------------------------------------------------------------------------------------------|----------------------------------------|
| <br>NG BÁO!<br>Joanh nghiệp muốn tự đánh giả chỉ số Chuyển đối số của doanh nghiệp mình đề nghị bấm vào nút Đánh giá chuyển đối số để cung cấp số liệu và thực hiện đánh giá | Dánh giá chuyển đối số<br>doanh nghiệp |

# BƯỚC 3

# THỰC HIỆN ĐÁNH GIÁ

- Trang đánh giá được chia thành 7 mục tự đánh giá tương ứng với 7 trụ cột
- Anh chị thao tác đánh giá từng tiêu chí thành phần ( chú ý liên tục lưu số liệu để tránh bị mất dữ liệu khi đánh giá - câu trả lời vẫn có thể được thay đổi sau khi lưu )

| THỰC HIỆN KÊ KHAI SỐ LIỆU ĐỂ ĐÁNH GIÁ MỨC ĐỘ CHUYỂN ĐỔI SỐ CỦA DOANH NGHIỆP                                                      |                                    |                              |                                                                                                    |                            |                                |                                                                                       |                               |                                   |                                   |     |                                                       |
|----------------------------------------------------------------------------------------------------|------------------------------------|------------------------------|----------------------------------------------------------------------------------------------------|----------------------------|--------------------------------|---------------------------------------------------------------------------------------|-------------------------------|-----------------------------------|-----------------------------------|-----|-------------------------------------------------------|
| _                                                                                                    |                                    |                              |                                                                                                    | ĐIẾ<br>MỨC <del>(</del>    | M TÔN<br>ĐỘ CHI<br>SỐ          | IG HỢP<br>UYÉN ĐÔI                                                                    | 0,00                          |                                   |                                   | _   |                                                       |
|                                                                                                    | Định hướng chiến lược<br>0,00 điểm | Trãi nghiện<br>bán hà<br>0,0 | n khách hàng và<br>ng đa kênh<br>10 điểm                                                                                                    | Chuỗi cung ứn<br>0,00 điểm | g                              | Nghiệp vụ quản lý tài chính,<br>kể toán, kể hoạch, pháp lý và<br>nhân sự<br>0,00 điểm | Hệ thống thố<br>trị d<br>0,00 | ng tin và quản<br>lữ liệu<br>điểm | Con người và tổ chức<br>0,00 điểm | Quả | n lý rủi ro và an toàn<br>thông tin mạng<br>0,00 điểm |
| ST<br>T Trụ cột/thành phần/tiêu chí Kế khai số liệu                                                                              |                                    | ai số liệu                   | Căn cứ để đánh giá/chấm điểm                                                                                                    |                            | Tài liệu kiểm chứng            |                                                                                       |                               | Điểm tự đánh giá                  |                                   |     |                                                       |
| 1                                                                                                    | Định hướng chiến lược              |                              |                                                                                                    |                            |                                |                                                                                       |                               |                                   |                                   | 0   |                                                       |
| 1.1     Lãnh đạo doanh nghiệp có hiểu biết về các xu thế, giải pháp chuyển đổi số trong lĩnh vực mà doanh nghiệp đang hoạt động. |                                    |                              | <ul> <li>Mức 1: Chưa từng tìm hiểu về các xu thế của chuyển đổi số.</li> <li>Mức 2: Đã tìm hiểu nhưng không quan tâm .</li> <li>Mức 3: Đã tìm hiểu sợ bộ và có quan tâm .</li> <li>Mức 4 : Đã tìm hiểu nhiều và khá quan tâm, mong muốn áp dụng giải pháp chuyển đổi số trong hoạt động của doanh nghiệp.</li> <li>Mức 5: Đã tìm hiểu kỹ, rất quan tâm đến việc áp dụng</li> </ul> |                            | Văn bản, tài liệt<br>Tải lên K | u chứng minh<br>éo & thả file                                                         |                               | 8                                 |                                   |     |                                                       |
|                                                                                                    |                                    |                              |                                                                                                    |                            | 🖺 Lưu số                       | liệu 📥 Tải xuống số liệu kẽ k                                                         | hai                           |                                   |                                   |     |                                                       |

| ST<br>T | Trụ cột/thành phần/tiêu chí                                                                                                    | Kê khai số liệu                 | Căn cứ để đánh giá/chấm điểm                                                                                                    | Tài liệu kiểm chứng                                                                                                    | Điểm tự đánh giá                             |                                                                 |
|---------|----------------------------------------------------------------------------------------------------|---------------------------------|----------------------------------------------------------------------------------------------------|----------------------------------------------------------------------------------------------------|----------------------------------------------|-----------------------------------------------------------------|
| 1       | Định hướng chiến lược                                                                                                    |                                 |                                                                                                    |                                                                                                    | 0                                            |                                                                 |
| 1.1     | Lãnh đạo doanh nghiệp có hiểu biết<br>về các xu thế, giải pháp chuyển đồi<br>số trong lĩnh vực mà doanh nghiệp<br>đang hoạt động. | Mức 2 *                         | <ul> <li>Mức 1: Chưa từng tìm hiểu về các xu thế của chuyển đồi số .</li> <li>Mức 2: Đã tìm hiểu nhưng không quan tâm .</li> <li>Mức 3: Đã tìm hiểu sợ bộ và có quan tâm .</li> <li>Mức 4 : Đã tìm hiểu nhiều và khá quan tâm, mong muốn áp dụng giải pháp chuyển đổi số trong hoạt động của doanh nghiệp.</li> <li>Mức 5: Đã tìm hiểu kỹ, rất quan tâm đến việc áp dụng giải pháp chuyển đổi số trong các hoạt động của doanh nghiệp.</li> </ul> | Văn bản, tải liệu chứng minh                                                                                                  | The<br>bài<br>đư<br>hoa<br>đín<br>chu<br>nếi | êm c<br>i viết,<br>ờng li<br>ặc cá<br>ih kèr<br>ứng r<br>u có ) |
|         |                                                                                                    | Mức 4                           |                                                                                                    |                                                                                                    |                                              |                                                                 |
| ST<br>T | Trụ cột/thành phần/tiêu chí                                                                                                    | Mức 5<br><b>Kê khai số liệu</b> | Căn cứ để đánh giá/chấm điểm                                                                                                    | Tài liệu kiểm chứng                                                                                                    | Điểm tự đánh giá                             |                                                                 |
| 1       | Định hướng chiến lược                                                                                                    |                                 |                                                                                                    |                                                                                                    | 2,00                                         |                                                                 |
| 1.1     | Lãnh đạo doanh nghiệp có hiểu biết<br>về các xu thế, giải pháp chuyển đổi<br>số trong lĩnh vực mà doanh nghiệp<br>đang hoạt động. | Mức 2 *                         | <ul> <li>Mức 1: Chưa từng tim hiểu về các xu thế của chuyển đổi số .</li> <li>Mức 2: Đã tìm hiểu nhưng không quan tâm .</li> <li>Mức 3: Đã tìm hiểu sợ bộ và có quan tâm .</li> <li>Mức 4 : Đã tìm hiểu nhiều và khá quan tâm, mong muốn áp dụng giải pháp chuyển đổi số trong hoạt động của doanh nghiệp.</li> <li>Mức 5: Đã tìm hiểu kỹ, rất quan tâm đến việc áp dụng giải pháp chuyển đổi số trong các hoạt động của doanh nghiệp.</li> </ul> | Văn bản, tài liệu chứ<br>Sau khi ấn lưu<br>số liệu, điểm<br>đánh giá của<br>từng tiêu chí<br>sẽ hiện lên tại<br>cột cuối cùng | 2,00 🔁                                       |                                                                 |

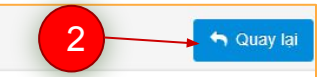

|                                                                                        | THỰC HIỆN KÊ KHAI SỐ LIỆU ĐỂ ĐÁNH GIÁ MỨC ĐỘ CHUYẾN ĐỔI SỐ CỦA DOANH NGHIỆP |             |                                                                                                    |                         |                                                                                                    |                              |                                    |                                 |                                                            |  |                  |
|----------------------------------------------------------------------------------------|-----------------------------------------------------------------------------|-------------|----------------------------------------------------------------------------------------------------|-------------------------|----------------------------------------------------------------------------------------------------|------------------------------|------------------------------------|---------------------------------|------------------------------------------------------------|--|------------------|
|                                                                                        | ĐIỂM TỔNG HỢP     1.62       MỨC ĐỘ CHUYỂN     MỨC 2 - BẤT ĐẦU       ĐỔI SỐ |             |                                                                                                    |                         |                                                                                                    |                              |                                    |                                 |                                                            |  |                  |
| Định hướng chiến lược Trải nghiệm khách hàng<br>08 điểm và bán hàng đa kênh<br>10 điểm |                                                                             |             |                                                                                                    | Chuỗi cung ứ<br>12 điểm | ứng Nghiệp vụ quản lý tài Hệ thống thông tin v<br>chính, kế toán, kế hoạch, quản trị dữ liệu<br>pháp lý và nhân sự 09 điểm<br>06 điểm |                              | thông tin và<br>rị dữ liệu<br>điểm | Con người và tổ chức<br>09 điểm | chức Quản lý rủi ro và an toà<br>thông tin mạng<br>06 điểm |  |                  |
| ST<br>T                                                                                | Trụ cột/thành phần                                                          | /tiêu chí   | Kê k                                                                                                    | hai số liệu             | Căn cứ để đánh giá/chấm điểm                                                                                                    |                              |                                    | Tài liệu kiểm chứng             |                                                            |  | Điểm tự đánh giá |
| 6                                                                                      | Quản lý rủi ro và an toàn<br>mạng                                           | n thông tin |                                                                                                    |                         |                                                                                                    |                              |                                    |                                 |                                                            |  | 6,00 <b>()</b>   |
| Doanh nghiệp nhận thức rõ về các       6.1       Mức 1                                 |                                                                             |             | <ul> <li>Mức 1: Hoàn toàn chưa nhận thức rõ về các rùi ro trong quá trình chuyển đồi số, bao gồm rùi ro về quản lý dữ liệu và rùi ro về an toàn thông tin mạng.</li> <li>Mức 2: Đã có, mức độ đáp ứng khoảng 30%.</li> </ul> |                         |                                                                                                    | Văn bàn, tài liệu chứng minh |                                    |                                 | 1.00 🖨                                                     |  |                  |
|                                                                                        |                                                                             |             |                                                                                                    |                         | Lưu số lié                                                                                                    | ệu 🛓 Tải xuống số liệu kê    | khai                               |                                 |                                                            |  |                  |

Sau khi thực hiện đánh giá toàn bộ tiêu chí của 7 trụ cột và ấn **lưu số liệu** điểm tổng hợp và **mức độ chuyển** đổi số sẽ được hiện lên ở **bảng tổng hợp** Kiểm tra lại số liệu cho chính xác và ấn quay lại

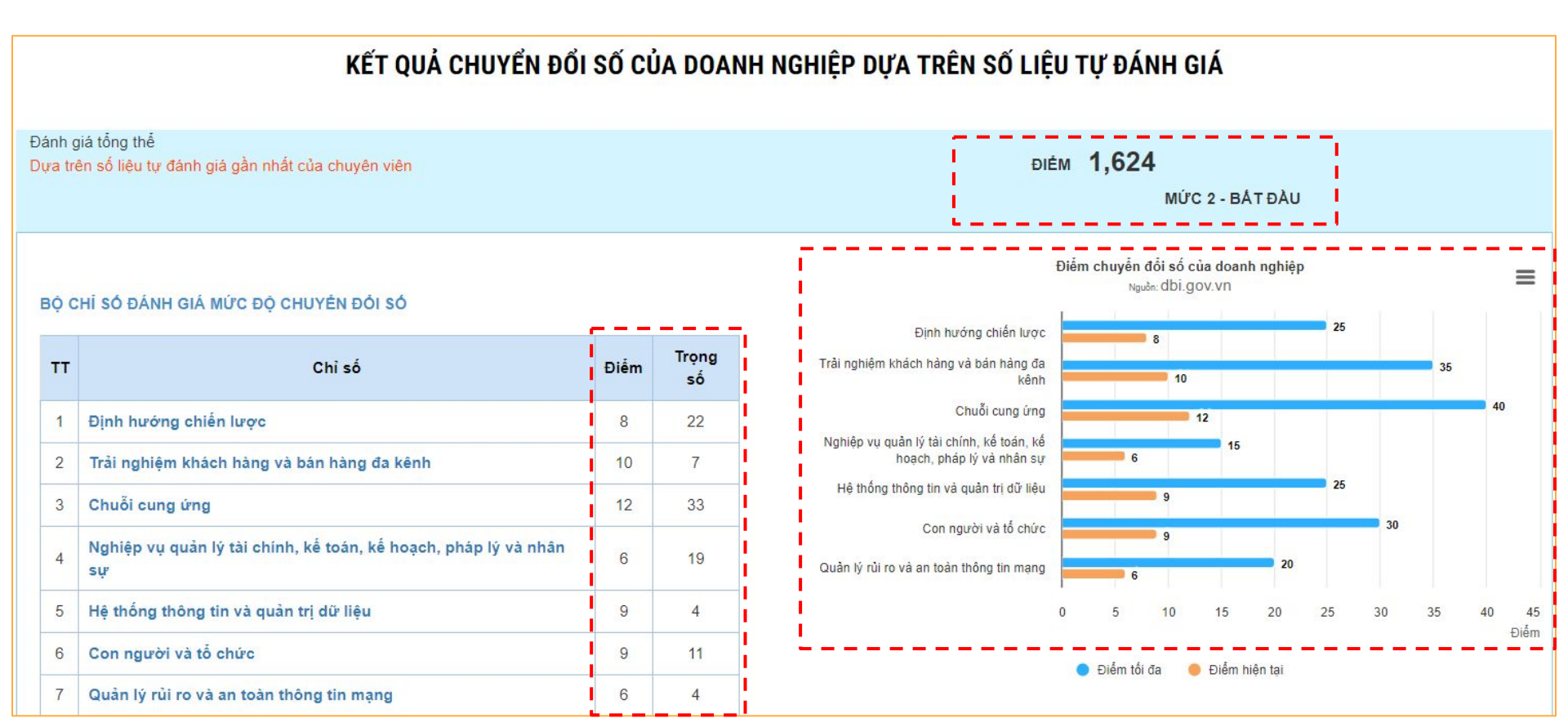

KHUYẾN NGHỊ SAU KHI DOANH NGHIỆP TỰ ĐÁNH GIÁ MỨC ĐỘ CHUYỂN ĐỔI SỐ TRÊN CỔNG DBI.GOV.VN VÀ CÓ KẾT QUẢ ĐƯỢC TIẾP TỤC CẬP NHẬT TRÊN CỔNG THÔNG TIN ĐỂ DN THAM KHẢO

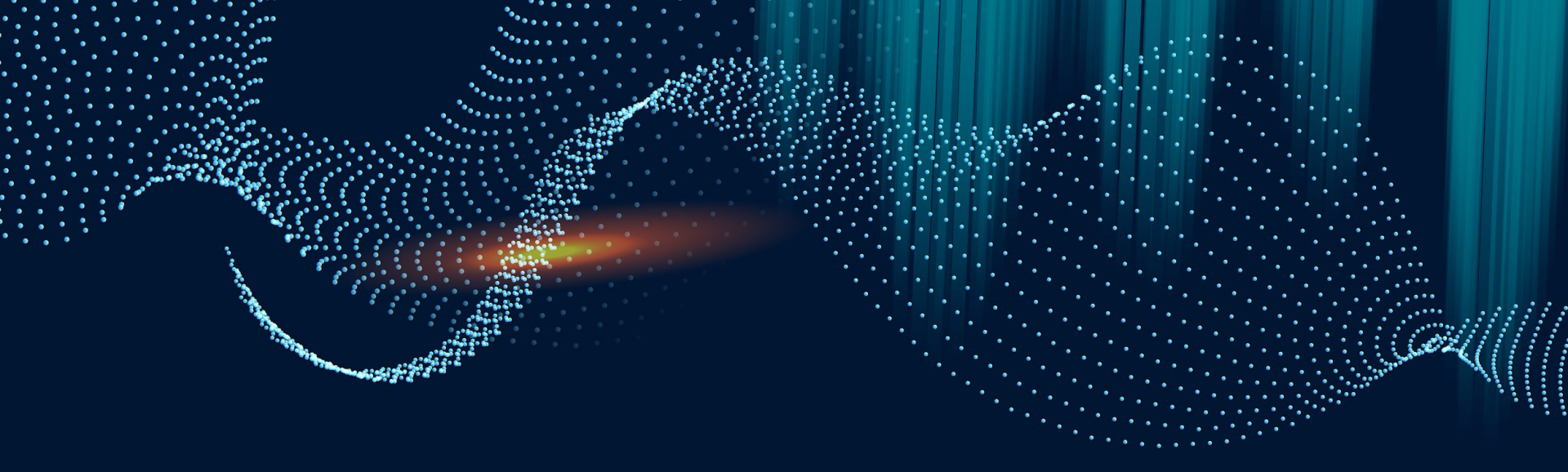

# O2ĐĂNG KÝ TÀI KHOẢN<br/>VÀ ĐÁNH GIÁ DBI<br/>CHO DOANH NGHIỆP LỚN

| 1. Thông tin doanh ng            | ghiệp            |   |                               |                     |   |
|----------------------------------|------------------|---|-------------------------------|---------------------|---|
| Tên doanh nghiệp *               |                  |   | Trụ sở chính *                | Chọn Tỉnh/Thành phố | * |
| Mã số thuế *                     |                  |   | Ngày hoạt động *              |                     |   |
| Ngành nghề kinh<br>doanh chính * | Chọn             | • | Ngành nghề kinh<br>doanh khác |                     |   |
| Quy mô doanh nghiệp *            | Doanh nghiệp lớn | • | Loại hình doanh<br>nghiệp *   | Chọn                |   |
| Tên viết tắt/Tên thương<br>hiệu  |                  |   | Tên tiếng Anh                 |                     |   |
| Quy mô nhân sự (Có<br>HĐLĐ) *    |                  |   |                               |                     |   |

Đối với các Doanh nghiệp Lớn, anh/chị vui lòng thao tác đăng ký, đăng nhập theo các bước trên giống với Doanh nghiệp Vừa và Nhỏ **Lưu ý** tại phần Thông tin doanh nghiệp, anh/chị chọn Quy mô doanh nghiệp: **Doanh nghiệp lớn** 

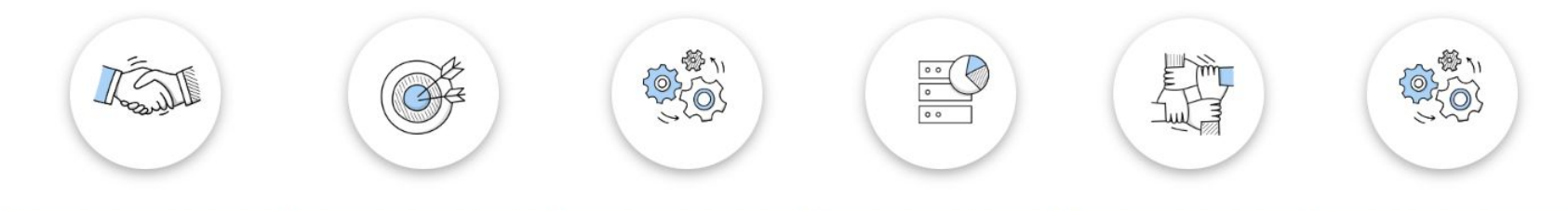

| Khách hàng                                                                                                    | Chiến lược                                                                                                    | Công nghệ                                                                                                    | Dữ liệu                                                                                                    | Văn hóa                                                                                                    | Vận hành                                                                                                    |
|----------------------------------------------------------------------------------------------------|----------------------------------------------------------------------------------------------------|----------------------------------------------------------------------------------------------------|----------------------------------------------------------------------------------------------------|----------------------------------------------------------------------------------------------------|----------------------------------------------------------------------------------------------------|
| ÐIÊM: 59,00                                                                                                    | ĐIÊM: 51,00                                                                                                    | ĐIÊM: 58,00                                                                                                    | ĐIỂM: 32,00                                                                                                    | ĐIỂM: 38,00                                                                                                    | ĐIĚM: 48,00                                                                                                    |
| Góc nhìn của khách hàng đối với sản phẩm,<br>địch vụ (Đã nhập: 9/9 tiểu chí - Đạt 23,00<br>điểm)<br>Quản lý trải nghiệm khách hàng (Đã nhập: 8/8<br>tiểu chí - Đạt 18,00 điểm)<br>Niềm tin của khách hàng (Đã nhập: 5/5 tiểu chí<br>- Đạt 10,00 điểm)<br>Thầu hiểu khách hàng (Đã nhập: 3/3 tiêu chí -<br>Đạt 8,00 điểm) | Quản lý marketing và thương hiệu (Đã         nhập: 4/4 tiêu chỉ - Đạt 8,00 điểm)         Quản lý hệ sinh thải (Đã nhập: 3/3 tiêu chỉ -         Đạt 6,00 điểm)         Bảo tro tài chính (Đã nhập: 3/3 tiêu chỉ -         Đạt 6,00 điểm)         Hiểu biết về thị trường (Đã nhập: 3/3 tiêu chỉ -         Đạt 6,00 điểm)         Unằn lý chính nươ sản phẩm, dịch vụ số (Đã nhập: 3/3 tiêu chỉ -         Dạt 8,00 điểm)         Quản lý danh mục sản phẩm, dịch vụ số (Đã nhập: 3/3 tiêu chỉ - Đạt 6,00 điểm)         Quản lý chiến lược (Đã nhập: 8/8 tiêu chỉ -         Dạt 17,00 điểm) | Quản trị công nghệ (Đã nhập: 5/5 tiêu chí<br>- Đạt 12,00 điểm)<br>Kiến trúc công nghệ và ứng dụng (Đã<br>nhập: 7/7 tiêu chí - Đạt 16,00 điểm)<br>An toàn thông tin mạng (Đã nhập: 4/4 tiêu<br>chí - Đạt 6,00 điểm)<br>Ứng dụng và nền tảng (Đã nhập: 4/4 tiêu<br>chí - Đạt 8,00 điểm)<br>Kết nổi và tinh toán (Đã nhập: 9/9 tiêu chí<br>- Đạt 16,00 điểm) | Kỹ thuật dữ liệu (Đã nhập: 7/7 tiêu chí -<br>Đạt 15,00 điểm)<br>Hiện thục hóa giả trị từ dữ liêu (Đã<br>nhập: 3/3 tiêu chí - Đạt 6,00 điểm)<br>Quản trị dữ liêu (Đã nhập: 8/8 tiêu chí -<br>Đạt 11,00 điểm) | Giả trị doanh nghiệp (Đã nhập: 6/6 tiêu<br>chí - Đạt 11,00 điểm)<br>Hỗ trọ môi trường làm việc (Đã nhập:<br>8/8 tiêu chí - Đạt 12,00 điểm)<br>Quản lý tài năng (Đã nhập: 8/8 tiêu chí<br>- Đạt 15,00 điểm) | Quản trị vận hành (Đã nhập: 4/4 tiêu chí<br>Đạt 11,00 điểm)<br>Chuyển tiếp/ Triển khai dịch vụ (Đã nhập:<br>4/4 tiêu chí - Đạt 7,00 điểm)<br>Thiết kế và đổi mói sáng tạo dịch vụ (Đã<br>nhập: 6/6 tiêu chí - Đạt 12,00 điểm)<br>Vận hành dịch vụ (Đã nhập: 8/8 tiêu chí -<br>Đạt 18,00 điểm) |
| Kê khai số liệu                                                                                                    | Kê khai số liệu                                                                                                    | Kẻ khai số liệu                                                                                                    | Kê khai số liệu                                                                                                    | Kê khai số liệu                                                                                                    | Kê khai số liệu                                                                                                    |
| 🛓 Tải xuống số liệu kê khai                                                                                                    | 📥 Tải xuống số liêu kê khai                                                                                                    | 🕹 Tải xuống số liêu kê khai                                                                                                    | 🕹 Tải xuống số liêu kê khai                                                                                                    | 🕹 Tải xuống số liêu kê khai                                                                                                    | 🕹 Tải xuống số liêu kê khai                                                                                                    |

Sau khi đăng ký tài khoản, doanh nghiệp đăng nhập như với hướng dẫn của Doanh nghiệp vừa và nhỏ. Giao diện đánh giá được chia thành **6 trụ cột riêng biệt**, anh/chị vui lòng nhấn **chọn từng trụ cột** để thực hiện kê khai số liệu từng tiêu chí thành phần.

|                                 |                             |        | THỰC HIỆN KẾ KH4                             | AI SỐ LIỆU ĐỂ ĐÁNH GIÁ M                                                                                                    | ỨC ĐỘ CHUYẢN ĐỔI SỐ CỦA DO                                                                                                    | ANH NGHIỆP                                              |                                |                  |
|---------------------------------|-----------------------------|--------|----------------------------------------------|----------------------------------------------------------------------------------------------------|----------------------------------------------------------------------------------------------------|---------------------------------------------------------|--------------------------------|------------------|
|                                 |                             |        | ĐI<br>ĐI<br>MứC Đ                            | ĐIỂM TỔNG HỢP         0,41           ĐIỂM VẬN HÀNH         48,00           MỨC ĐỘ CHUYÊN ĐỔI SỐ         MỨC 1 - KHỞI ĐỘNG                                                                                                    |                                                                                                    |                                                         |                                |                  |
| Quân trị vận hành<br>11,00 điểm |                             |        | Chuyển tiếp/ Triễn khai dịch vụ<br>7,00 điểm |                                                                                                    | Thiết kế và đối mới sáng tạo dịch vụ<br>12,00 điểm                                                                                                    |                                                         | Vận hành dịch vụ<br>18,00 điểm |                  |
| STT                             | Trụ cột/thành phần/tiêu chí | K      | ê khai số liệu                               | Căn cứ để đ                                                                                                    | ánh giá/chấm điểm                                                                                                    | Tài li                                                  | ệu kiểm chứng                  | Điểm tự đánh giá |
| 1                               | Quản trị vận hành           |        |                                              |                                                                                                    |                                                                                                    |                                                         |                                | 11,00 😝          |
| 1.1                             | Mô hinh doanh nghiệp        | Mirc 3 |                                              | - Mice 1 : Mô hình vận hành chuca h<br>- Mice 2: Mô hình vận hành đang đủ<br>- Mice 3: Mô hình vận hành của doa<br>- Mice 4 : Mô hình vận hành của doa<br>nó liên tục được cải thiện.<br>- Mice 5 : Mô hình hoạt động của do<br>thải của doanh nghiệp thể hiện đầy :<br>thiện.                                                                | ỗ trợ chiến lược chuyển đồi số.<br>rọc xây dụng để phủ hợp với chiến lược số.<br>nh nghiếp phủ hợp với chiến lược số.<br>nh nghiếp thể hiện đầy đủ chiến lược số và<br>rạnh nghiệp và các đối tác trong hệ sinh<br>đủ chiến lược số và nổ liên tục được cải | Văn bản, tài liệu chứng minh<br>Tải lên teo & thả file  |                                | 3,00 🛛           |
| 1.2                             | Quán lý rúi ro hoạt động    |        | Mức 3 🔹                                      | <ul> <li>Márc 1: Quản lý rúi ro hoạt động c</li> <li>Márc 2: Quản lý rúi ro hoạt đóng ả năng.</li> <li>Márc 3: Quản lý rúi ro hoạt động ả năng.</li> <li>Márc 4: Quản trị rúi ro hoạt động c</li> <li>Márc 4: Quản trị rúi ro hoạt động c</li> <li>doanh nghiệp.</li> <li>Már 5: Quản lý rúi ro hoạt động â</li> <li>doanh nghiệp.</li> </ul> | hỉ được thực hiện theo sự vụ.<br>hực áp dụng ở một số bộ phận, đơn vị chức<br>lược áp dụng trên hầu hết các bộ phận chức<br>được áp dụng đầy đủ trong hoạt động của<br>lược áp dụng đầy đủ trong hoạt động của<br>ể sinh thái của doanh nghiệp.             | Văn bản, tải liệu chứng minh<br>Tải lên Mảo 8, thá file |                                | 3,00             |
|                                 |                             |        |                                              | 🖺 Lưu số liệu 📥 Tải xi                                                                                                    | uống số liệu kê khai                                                                                                    |                                                         |                                |                  |

Các thao tác kê khai số liệu, tải tệp kiểm chứng, lưu dữ liệu được **thực hiện giống với Doanh nghiệp Vừa và Nhỏ** 

#### Phần đánh giá tổng thể bao KẾT QUẢ CHUYỂN ĐỔI SỐ CỦA DOANH NGHIỆP DƯA TRÊN SỐ LIÊU TƯ ĐÁNH GIÁ gồm: Đánh giá tổng thể - Số điểm DIÉM 0.408571428571429 Dựa trên số liêu tự đánh giá gần nhất của chuyên viên MỨC 1 - KHỞI ĐÔNG - Mức đô CĐS Điểm chuyển đối số của doanh nghiệp = Nade dbi.gov.vn KHÁCH HÀNG Góc nhìn của khách hàng đối với sản phẩm, dịch Chỉ số Điểm TT Trọng số 23 Góc nhìn của khách hàng đối với sản phẩm, dịch vụ 23 0 Quân lý trải nghiêm khách hàng 18 2 Quản lý trải nghiệm khách hàng 18 0 3 Niềm tin của khách hàng 10 0 Niềm tin của khách hàng Thấu hiểu khách hàng 4 8 0 Thầu hiểu khách hàng 50 20 25 40 45 Phần đánh giá Diém 😑 Điểm tối đa 🛛 😑 Điểm hiện tại chi tiết từng trụ cột: Điểm chuyển đối số của doanh nghiệp = Naudre dbi.gov.vn - Số điểm CHIÉN LƯỢC Quán lý marketing và thương hiệu từng tiêu chí Π Chỉ số Điểm Trọng số Quân lý hệ sinh thải Quản lý marketing và thương hiệu 8 0 trong trụ cột Báo trợ tài chính Quản lý hệ sinh thái 2 6 0 - Biểu đồ so Hiểu biết về thị trường Bảo trợ tài chính 6 0 3 sánh Hiểu biết về thi trường Quản lý danh mục sản phẩm, dịch vụ số 4 8 0 Quản lý danh mục sản phẩm, dịch vụ số Quản lý chiến lược 5 6 0 Quản lý chiến lược 17 0 6 45 40 Diém Diém tối da e Diém hiện tại

#### Sau khi thực hiện đánh giá - Trang kết quả sẽ được chia làm 2 phần

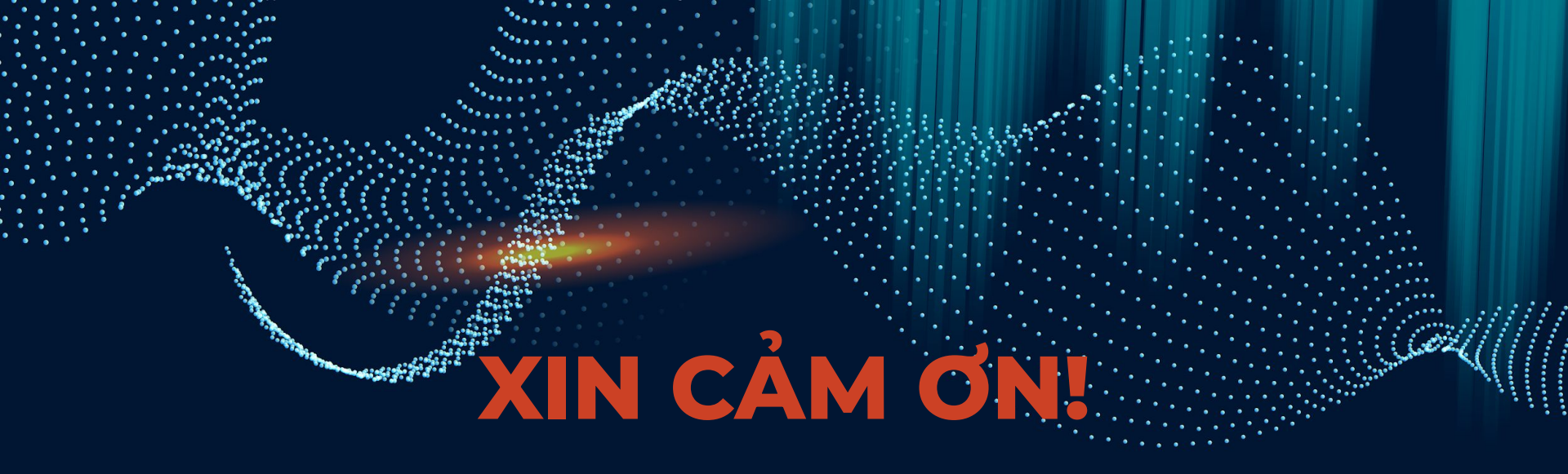

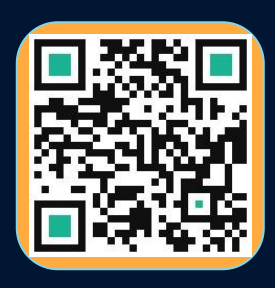

- → Web: <u>https://dbi.gov.vn/home-page</u>
- → Số điện thoại: 024.3556.3461
- → Email: banbientap@mic.gov.vn